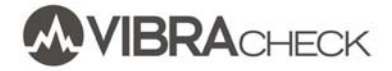

## EJEMPLO DE BALANCEO EN UN PLANO CON VIBRACHECK

Este documento indica los pasos a seguir para balancear un rotor en un plano usando Vibracheck.

En este ejemplo usted aprenderá a:

- Realizar las conexiones necesarias
- Configurar Vibracheck para realizar el balanceo
- Llevar adelante los pasos del balanceo

Los modelos de Vibracheck compatibles con estas mediciones son:

- Vibracheck 100 B
- Vibracheck 100 AB
- Vibracheck 100 ABG
- Vibracheck 200 AB
- Vibracheck 200 ABG
- Vibracheck 200 ABGO

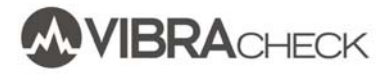

En este ejemplo de laboratorio se indican los pasos a seguir para balancear un disco que gira a una velocidad de 900 RPM.

Se harán mediciones de vibraciones y se obtendrá el contrapeso requerido a partir del procedimiento simple propuesto por Vibracheck. Para el caso en que se deseen ajustar los contrapesos, medir el desbalanceo residual o calificar el desbalanceo de acuerdo a la norma ISO 1940, es necesario trabajar con el software MAINTraq Balance (http://www.idear.net/Especificaciones/MAINTraqBalance.pdf)

# PASO 1: PREPARE LA MEDICIÓN

- 1. Pegue una cinta reflectiva sobre el eje de la máquina. La cinta debe ser lo suficientemente grande para que el paso frente al sensor sea de al menos 1 milisegundo
- 2. Apunte el fototacómetro hacia la cinta reflectiva a unos 20 o 30 cm de distancia
- 3. Ubique el acelerómetros sobre un puntos de medición radial
- 4. Conecte el acelerómetro a la entrada CANAL 1 Vibracheck
- 5. Conecte el fototacómetro a la entrada MULTIPIN de Vibracheck
- 6. Encienda Vibracheck

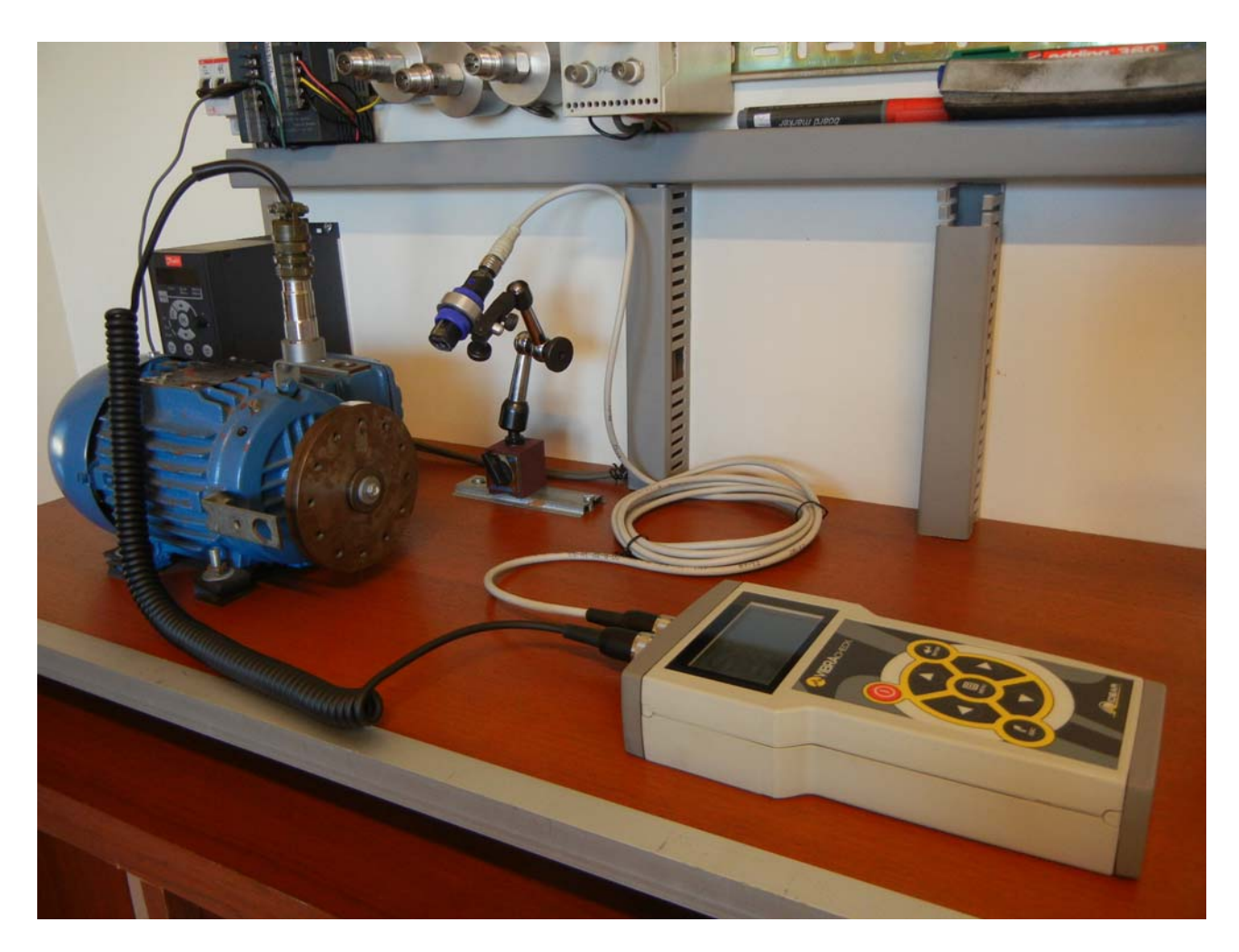

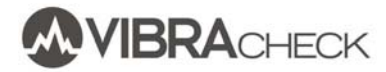

7. Verifique que el led del fototacómetro encienda cuando la cinta reflectiva pase frente al mismo

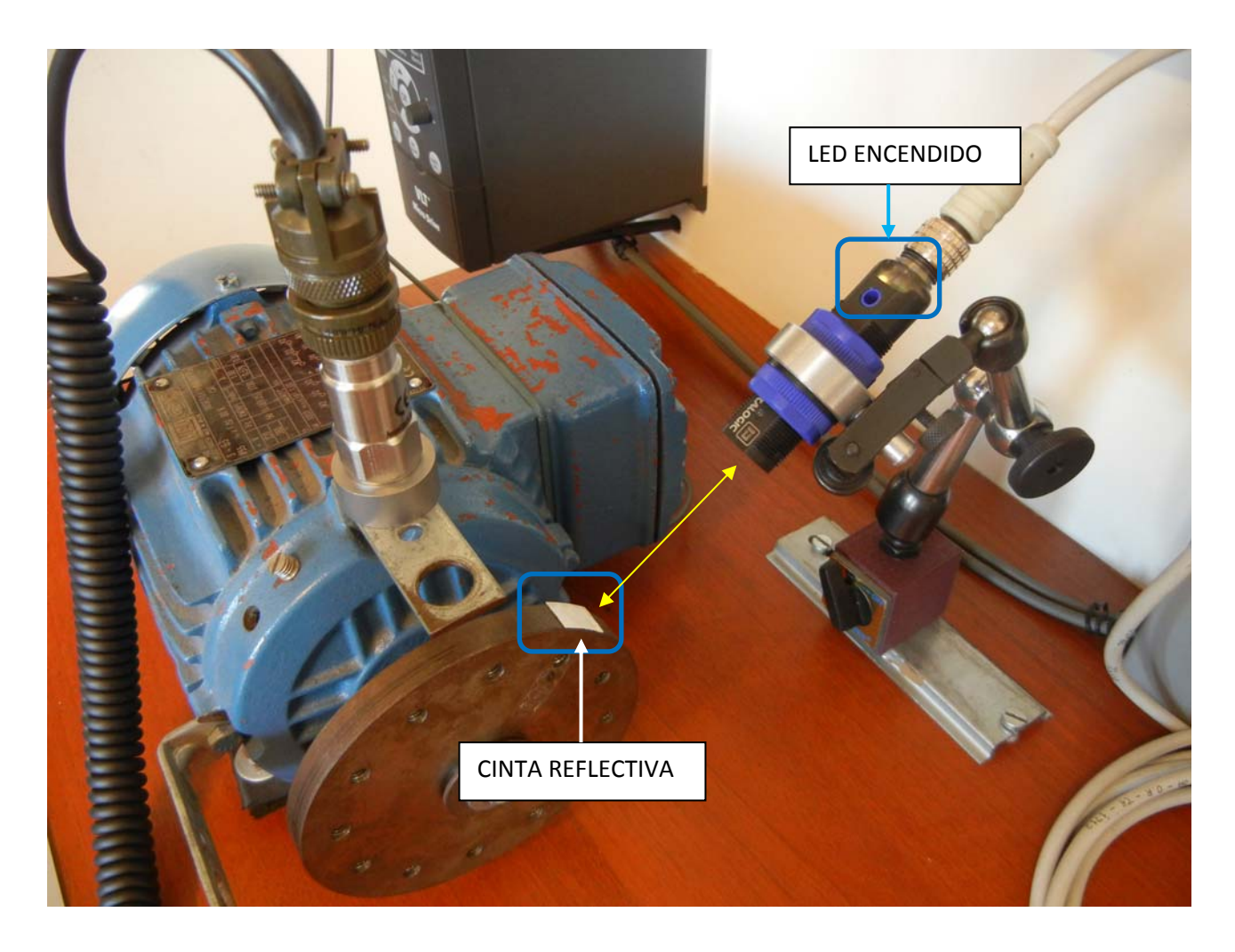

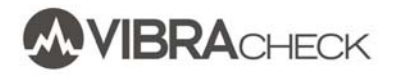

# **EJEMPLO DE BALANCEO EN UN PLANO CON VIBRACHECK**

| PASO 2: CONFIGURE VIBRACHECK                                            |                                                                       |  |
|-------------------------------------------------------------------------|-----------------------------------------------------------------------|--|
|                                                                         | Seleccione la opción BALANCEO del menú principal                      |  |
| BALANCEO<br>MEDIR<br>CONTRAPESOS<br>MEDICIONES<br>INICIAR<br>CONFIGURAR | Seleccione INICIAR para borrar las mediciones de balanceos anteriores |  |
| BALANCEO<br>MEDIR<br>CONTRAPESOS<br>MEDICIONES<br>INICIAR<br>CONFIGURAR | Seleccione CONFIGURAR para definir los parámetros del balanceo        |  |
| ECONFIGURAR BALANCEO<br>PLANOS<br>FILTRO<br>SENSORES<br>VARIABLE        |                                                                       |  |
| ✓ PLANOS<br>UN PLANO<br>DOS PLANOS □                                    | Seleccione UN PLANO                                                   |  |

## DASO 2. CONFIGURE VIRDACHECK

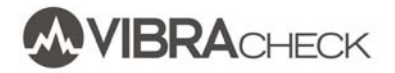

# EJEMPLO DE BALANCEO EN UN PLANO CON VIBRACHECK

| ✓ FILTRO       10%       5%       2%       1%       0.5% | Seleccione el filtro en el valor por defecto del 2% que es<br>el habitual para la mayoría de los casos.<br>Para casos donde las vibraciones o las RPM sean muy<br>bajas y se desee mejorar la calidad de balanceo, puede<br>ser necesario utilizar filtros mas angostos (de hasta<br>0,01%) para tener lecturas de vibración y fase estables.<br>En esos casos, la primera medición puede demorar hasta<br>algunos minutos |
|----------------------------------------------------------|----------------------------------------------------------------------------------------------------|
| ✓ SENSORES UN SENSOR DOS SENSORES                        | Seleccione UN SENSOR                                                                                                    |
| ✓ VARIABLE<br>VELOCIDAD □<br>DESPLAZAMIENTO □            | Seleccione DESPLAZAMIENTO para medir las vibraciones<br>en micrones o MILS de acuerdo a las unidades<br>configuradas.<br>Opcionalmente puede seleccionar VELOCIDAD para<br>medir las vibraciones en mm/s o IPS de acuerdo a las<br>unidades configuradas                                                                                                    |

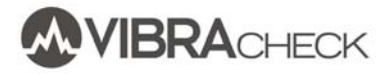

| PASO 3: MIDA LAS VIBRACIONES CON EL ROTOR DESBALANCEADO                 |                                                                                                    |  |
|-------------------------------------------------------------------------|----------------------------------------------------------------------------------------------------|--|
| BALANCEO<br>MEDIR<br>CONTRAPESOS<br>MEDICIONES<br>INICIAR<br>CONFIGURAR | Seleccione MEDIR en el menú de balanceo                                                                                                    |  |
| Ø MEDICION<br>43.4 μm<br>243°<br>931 RPM 99%                            | <ul> <li>Observe la medición de vibraciones:</li> <li>Desplazamiento pico a pico: 43.4 micrones</li> <li>Fase: 243 grados</li> <li>Velocidad de rotación: 931 RPM</li> <li>Porcentaje de desbalanceo (1X/RMS total): 99%</li> </ul> |  |
| E MEDICION<br>DESBALANCEADO<br>CON PESO DE PRUEBA                       | Presione ENTER para grabar la medición indicando que corresponde al rotor DESBALANCEADO                                                                                                    |  |

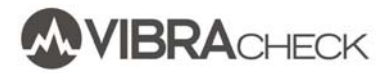

#### PASO 4: PONGA UN PESO DE PRUEBA

| eso de prueba                                     | Ponga un peso de prueba para provocar un<br>cambio en las vibraciones medidas                                                   |
|---------------------------------------------------|----------------------------------------------------------------------------------------------------|
| Ø MEDICION<br>46.0 μm<br>265°<br>930 RPM 99%      | Mida nuevamente las vibraciones.<br>Observe que la vibración aumentó 43 a 46<br>micrones y que la fase cambio de 243º a<br>265º |
| E MEDICION<br>DESBALANCEADO<br>CON PESO DE PRUEBA | Grabe la medición presionando ENTER y seleccionado CON PESO DE PRUEBA                                                           |
| Ø MEDICIONES                                      | Seleccione la opción MEDICIONES en el<br>menú de balanceo para ver las mediciones                                               |
| P#1 UN: 43.5µm 242º                               | con el rotor desbalanceado (UN) y con el<br>peso de prueba (W1)                                                                 |
| P#1 W1: 46.0µm 265º                               |                                                                                                    |

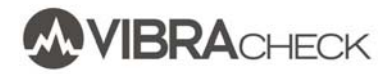

# PASO 5: OBTENGA EL CONTRAPESO

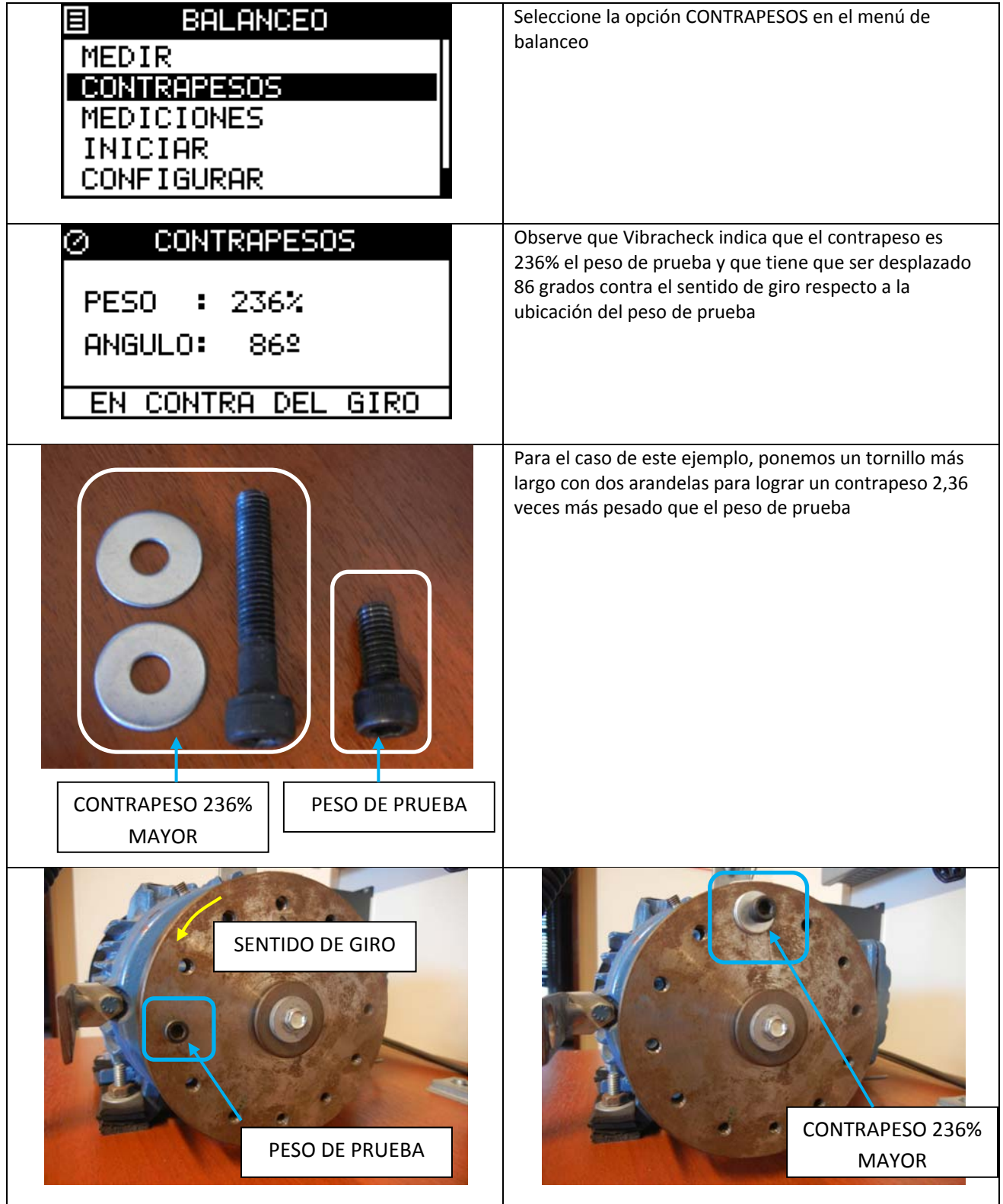

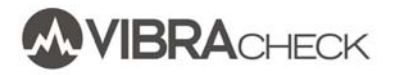

## PASO 6: MEDIR LA VIBRACIÓN CON EL CONTRAPESO

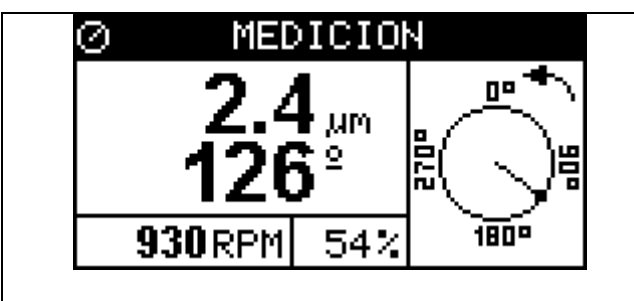

Observe que con el contrapeso la vibración bajó a 2,4 micrones

## PASO 7: COMPARE LAS VIBRACIONES ANTES Y DESPUÉS DEL BALANCEO

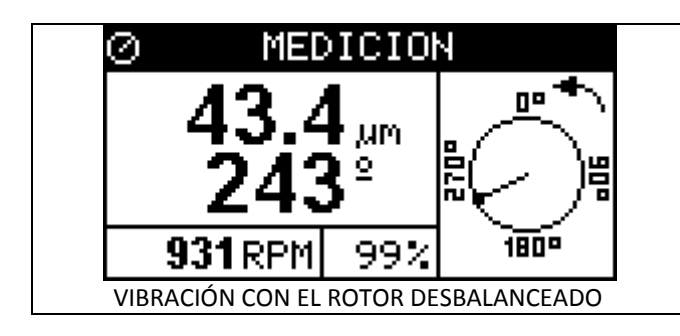

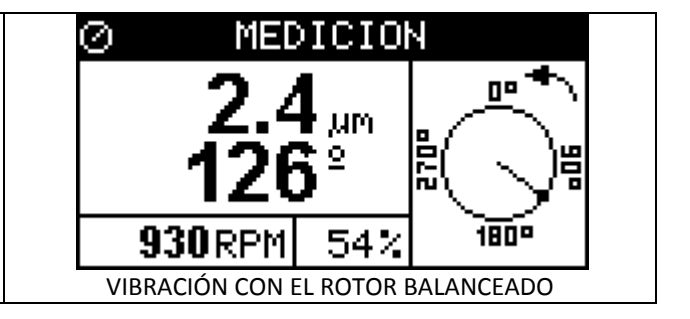

## PASO 8: MIDA LAS VIBRACIOENS EN VELOCIDAD

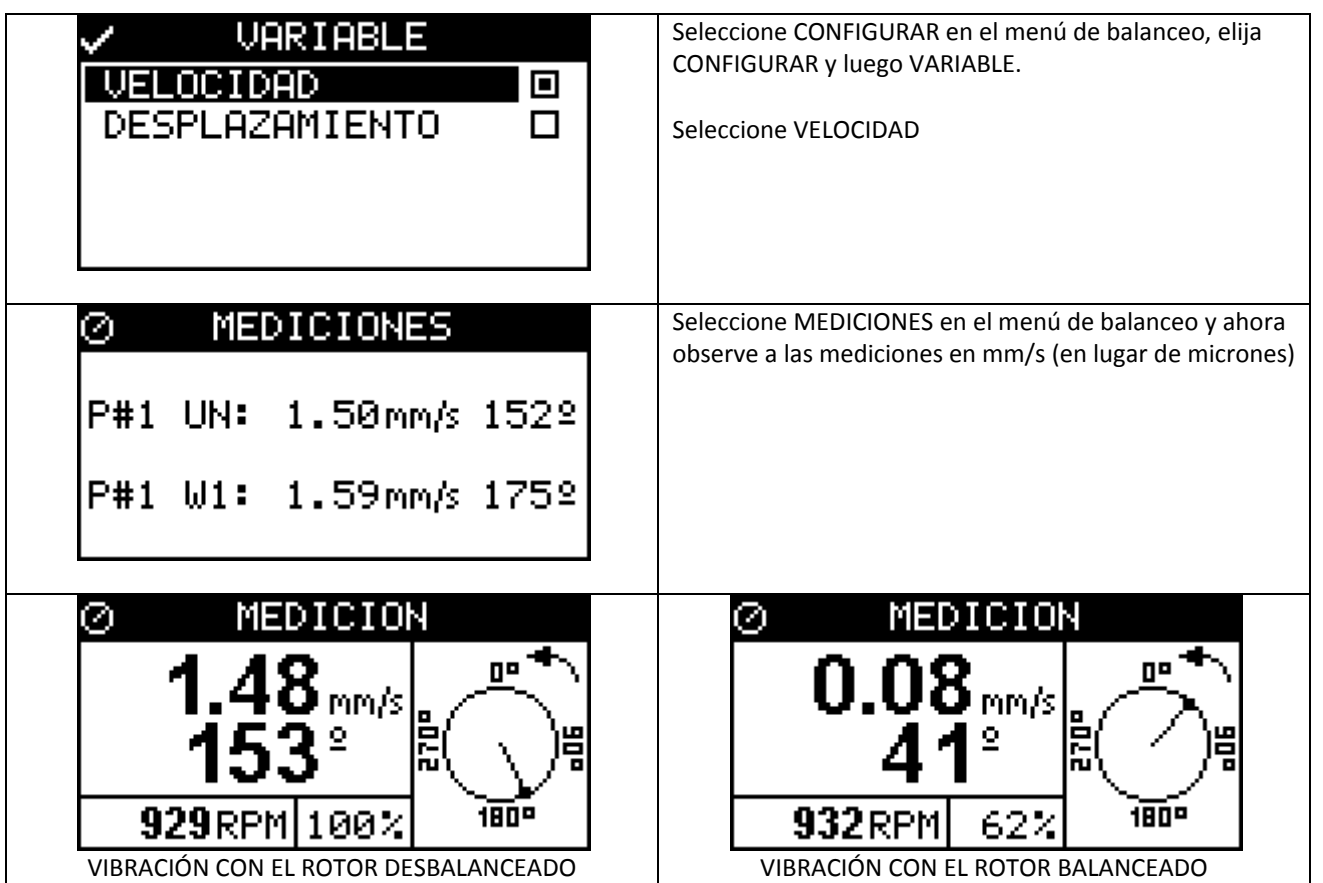